**Operating Instructions** 

# **Universal Automatic Identification System UAIS DEBEG 3400**

# **Display and Control Unit DEBEG 3401**

Software Version 1.0

Item No.: ED 3047 G 122 Revision: – (2002-12) Order No.: 300005477

This document is our property for which we reserve all rights, including those relating to patents or registered designs. It must not be reproduced or used otherwise or made available to any third party without our prior permission in writing. Alterations due to technical progress are reserved.

## STN ATLAS Marine Electronics GmbH D - 22763 Hamburg

Service Customer Support Center

 Phone:
 + 49 (0) 18 03 00 85 53

 Fax:
 + 49 (0) 18 03 00 85 54

 E-mail:
 shipservice@sam-electronics.de

# List of Contents

|                                                                                                    | List of Contents                                                                                                    |
|----------------------------------------------------------------------------------------------------|----------------------------------------------------------------------------------------------------|
| 1                                                                                                    | <b>Overview</b>                                                                                                    |
| 2                                                                                                    | General Remarks about Operating Procedures and Display9                                                                                                    |
| 2.1                                                                                                    | Switching the Display and Control Unit On and Off                                                                                                    |
| 2.2                                                                                                    | Situation Display and Target Data Display9                                                                                                    |
| 2.3                                                                                                    | Menu and Dialogs                                                                                                    |
| 2.4                                                                                                    | Keyboard                                                                                                    |
| 2.5                                                                                                    | Alarm Handling                                                                                                    |
| 2.6                                                                                                    | The Editor; Entering Numbers and Texts14                                                                                                    |
| 2.7                                                                                                    | Setting the Brightness                                                                                                    |
| 3                                                                                                    | Target Handling                                                                                                    |
| 3.1                                                                                                    | Display of the Targets in the Situation Display                                                                                                    |
| 3.2                                                                                                    | Displaying Data of a Target in the Target Data Display                                                                                                    |
| 3.3                                                                                                    | Displaying Targets of Equipment Class B                                                                                                    |
| 3.4                                                                                                    | Listing All Targets                                                                                                    |
| 4                                                                                                    | AIS Messages                                                                                                    |
|                                                                                                    |                                                                                                    |
| 4.1                                                                                                    | Receiving Safety Messages                                                                                                    |
| 4.1<br>4.2                                                                                                    | Receiving Safety Messages       21         Transmitting Safety Messages       22                                                                                                    |
| <b>4.1</b><br><b>4.2</b><br>4.2.1                                                                                                    | Receiving Safety Messages       21         Transmitting Safety Messages       22         Broadcasting a Message       22         Overlaps on Addressed Message       22                                                                                                    |
| <b>4.1</b><br><b>4.2</b><br>4.2.1<br>4.2.2                                                                                                    | Receiving Safety Messages       21         Transmitting Safety Messages       22         Broadcasting a Message       22         Sending an Addressed Message       23         Long Renew Interrogetion       25                                                                                                    |
| <b>4.1</b><br><b>4.2</b><br>4.2.1<br>4.2.2<br><b>4.3</b><br>4.3.1                                                                                                    | Receiving Safety Messages       21         Transmitting Safety Messages       22         Broadcasting a Message       22         Sending an Addressed Message       23         Long Range Interrogation       25         Setting of the Benly Mode       26                                                                                                    |
| <b>4.1</b><br><b>4.2</b><br>4.2.1<br>4.2.2<br><b>4.3</b><br>4.3.1<br>4.3.2                                                                                                    | Receiving Safety Messages21Transmitting Safety Messages22Broadcasting a Message22Sending an Addressed Message23Long Range Interrogation25Setting of the Reply Mode26The Alarm Long Range Interrogation26                                                                                                    |
| <ul> <li>4.1</li> <li>4.2.1</li> <li>4.2.2</li> <li>4.3</li> <li>4.3.1</li> <li>4.3.2</li> <li>5</li> </ul>                                                                                 | Receiving Safety Messages21Transmitting Safety Messages22Broadcasting a Message22Sending an Addressed Message23Long Range Interrogation25Setting of the Reply Mode26The Alarm Long Range Interrogation26AIS Settings, Voyage Data and Other Displays27                                                                                                    |
| <ul> <li>4.1</li> <li>4.2.1</li> <li>4.2.2</li> <li>4.3</li> <li>4.3.1</li> <li>4.3.2</li> <li>5</li> <li>5.1</li> </ul>                                                                    | Receiving Safety Messages21Transmitting Safety Messages22Broadcasting a Message22Sending an Addressed Message23Long Range Interrogation25Setting of the Reply Mode26The Alarm Long Range Interrogation26AIS Settings, Voyage Data and Other Displays27Setting the Voyage Data27                                                                                                    |
| <ul> <li>4.1</li> <li>4.2.1</li> <li>4.2.2</li> <li>4.3</li> <li>4.3.1</li> <li>4.3.2</li> <li>5</li> <li>5.1</li> <li>5.2</li> </ul>                                                       | Receiving Safety Messages21Transmitting Safety Messages22Broadcasting a Message22Sending an Addressed Message23Long Range Interrogation25Setting of the Reply Mode26The Alarm Long Range Interrogation26AIS Settings, Voyage Data and Other Displays27Setting the Voyage Data27Displaying Own AIS Data28                                                                                                    |
| <ul> <li>4.1</li> <li>4.2.1</li> <li>4.2.2</li> <li>4.3</li> <li>4.3.1</li> <li>4.3.2</li> <li>5</li> <li>5.1</li> <li>5.2</li> <li>5.3</li> </ul>                                          | Receiving Safety Messages21Transmitting Safety Messages22Broadcasting a Message22Sending an Addressed Message23Long Range Interrogation25Setting of the Reply Mode26The Alarm Long Range Interrogation26AIS Settings, Voyage Data and Other Displays27Setting the Voyage Data27Displaying Own AIS Data28Channel Management28                                                                                                    |
| <ul> <li>4.1</li> <li>4.2.1</li> <li>4.2.2</li> <li>4.3</li> <li>4.3.1</li> <li>4.3.2</li> <li>5</li> <li>5.1</li> <li>5.2</li> <li>5.3</li> <li>5.4</li> </ul>                             | Receiving Safety Messages21Transmitting Safety Messages22Broadcasting a Message22Sending an Addressed Message23Long Range Interrogation25Setting of the Reply Mode26The Alarm Long Range Interrogation26AIS Settings, Voyage Data and Other Displays27Setting the Voyage Data27Displaying Own AIS Data28Channel Management28Switching Off the Transmitter30                                                                                              |
| <ul> <li>4.1</li> <li>4.2.1</li> <li>4.2.2</li> <li>4.3</li> <li>4.3.1</li> <li>4.3.2</li> <li>5.1</li> <li>5.2</li> <li>5.3</li> <li>5.4</li> <li>5.5</li> </ul>                           | Receiving Safety Messages21Transmitting Safety Messages22Broadcasting a Message22Sending an Addressed Message23Long Range Interrogation25Setting of the Reply Mode26The Alarm Long Range Interrogation26AIS Settings, Voyage Data and Other Displays27Setting the Voyage Data27Displaying Own AIS Data28Channel Management28Switching Off the Transmitter30Displaying the AIS State31                                                                    |
| <ul> <li>4.1</li> <li>4.2.1</li> <li>4.2.2</li> <li>4.3</li> <li>4.3.1</li> <li>4.3.2</li> <li>5.1</li> <li>5.2</li> <li>5.3</li> <li>5.4</li> <li>5.5</li> <li>5.6</li> </ul>              | Receiving Safety Messages21Transmitting Safety Messages22Broadcasting a Message22Sending an Addressed Message23Long Range Interrogation25Setting of the Reply Mode26The Alarm Long Range Interrogation26AIS Settings, Voyage Data and Other Displays27Setting the Voyage Data27Displaying Own AIS Data28Channel Management28Switching Off the Transmitter30Displaying the AIS State31Determining the Versions of the Software32                          |
| <ul> <li>4.1</li> <li>4.2.1</li> <li>4.2.2</li> <li>4.3</li> <li>4.3.1</li> <li>4.3.2</li> <li>5.1</li> <li>5.2</li> <li>5.3</li> <li>5.4</li> <li>5.5</li> <li>5.6</li> <li>5.7</li> </ul> | Receiving Safety Messages21Transmitting Safety Messages22Broadcasting a Message22Sending an Addressed Message23Long Range Interrogation25Setting of the Reply Mode26The Alarm Long Range Interrogation26AIS Settings, Voyage Data and Other Displays27Setting the Voyage Data27Displaying Own AIS Data28Channel Management28Switching Off the Transmitter30Displaying the AIS State31Determining the Versions of the Software32Built-in Test Equipment32 |

# 1 Overview

#### AIS Summarised Briefly

The Universal Shipborne Automatic Identification System (AIS) automatically provides the ship's nautical officers with **important information** about nearby vessels or other relevant objects within VHF range.

The AIS system transmits own ship data cyclically via two defined VHF channels and receives the same data of the other ships and objects that are equipped with AIS systems. The VHF channels in use can be switched over by external commands via the **integrated DSC receiver**.

Based on SOLAS Chapter V - Safety of Navigation, a carriage requirement will enter into force for different categories of ships. This obligation will be introduced step by step for different ship classes and sizes, commencing on 1st July 2002 (all new vessels) and continuing until 1st July 2008 (all ships worldwide having gross tonnages of at least 500 tons, and ships sailing internationally with gross tonnages of at least 300 tons, but by 1st July 2007 at the latest). In addition, other vessels or objects to which the provisions of regulations do not apply may be equipped on a voluntary basis.

Depending on the number of equipped vessels the degree of nautical safety is increased by AIS.

#### **The System Components**

The equipment described in these Operating Instructions is designed for installation on ships where such installation is mandatory, and meets the relevant requirements. It consists of:

- the UAIS Electronics Unit DEBEG 3400, which contains complex electronics (including two VHF transmitters, a DSC receiver, a GPS receiver and the data processor) but no operating or display elements,
- the VHF antenna,
- the GPS antenna,
- the Display and Control Unit (DCU), on which the operating procedures described here take place, connected to the Primary Display Port, and
- the 24 VDC power supply optionally connected to the ship's emergency power supply which is necessary for the Electronics Unit and DCU.

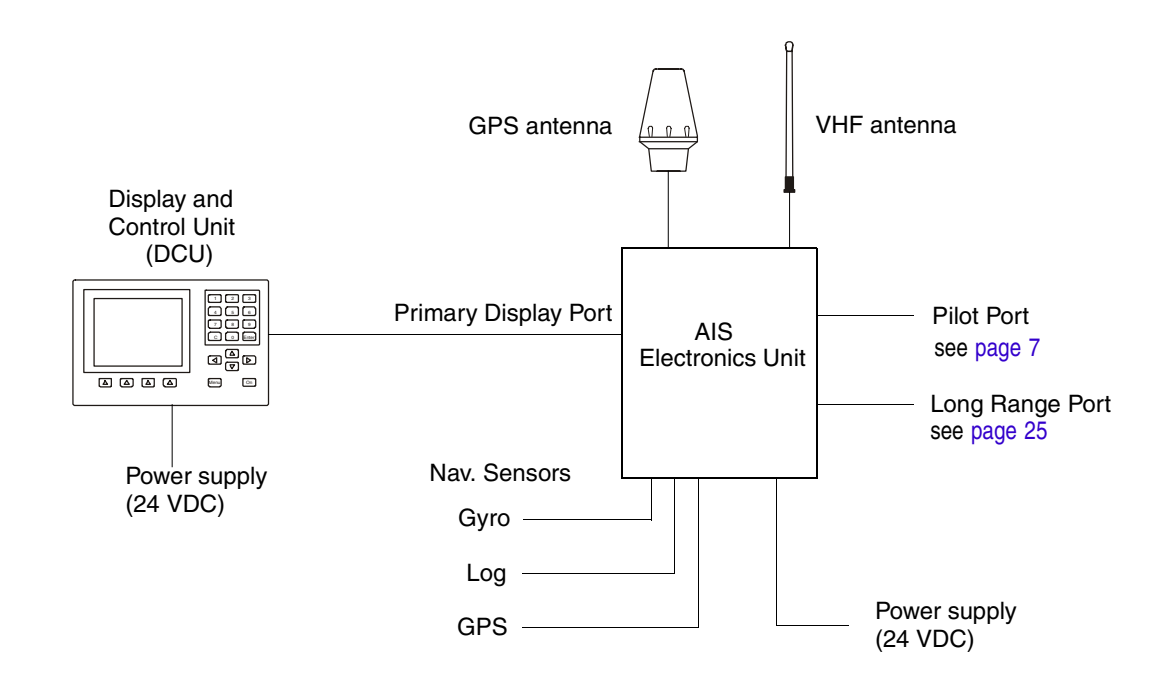

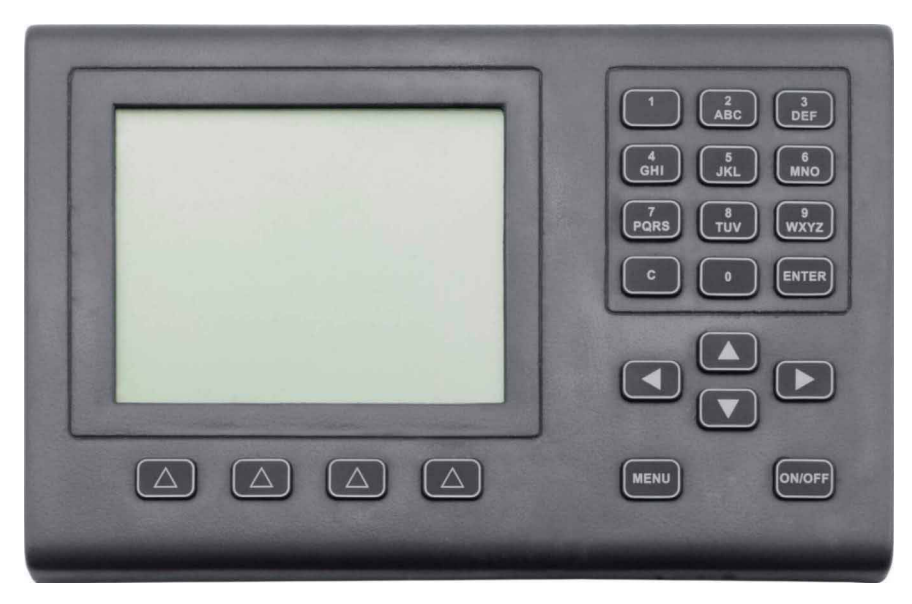

The Display and Control Unit (DCU)

#### **Targets and AIS Objects**

With regard to the objects that can be detected by the AIS system and whose data can be displayed, a distinction is drawn between the following:

- Targets: ships that are equipped with an AIS system, divided into
  - Class A targets: ships that are subject to the SOLAS Convention (see above)
  - Class B targets: all other ships and boats, e.g. including pleasure craft
- SAR aircraft: search-and-rescue aeroplanes or helicopters
- Base stations: shore stations of the AIS system, e.g. traffic control centres
- In the equipment described here, SAR aircraft are treated in much the same way as AIS Class A targets, and are mentioned only in those cases where there are differences.
- For simplification, this Operating Instructions uses the designation "target(s)" for all ships and objects sending data via AIS.

#### **Situation Display**

Targets and the own ship symbol can be displayed in a Situation Display. The triangular symbols indicate the headings of the targets.

In addition to the Situation Display, it is also possible to display the data received from a target (e.g. its position, course, speed, heading, name, destination etc.), as well as data determined by the DCU relative to the own ship (range, bearing) - see Section 3.2.

#### Safety Messages and Long Range Interrogation

Via the, Safety Messages <sup>1)</sup> can be communicated if necessary, which are then passed on by all receiving AIS systems as a message or an alarm to their display units. The procedures for dealing with the Safety Messages received, and for transmitting your own Safety Messages, are described in Section 4.1 and 4.2.

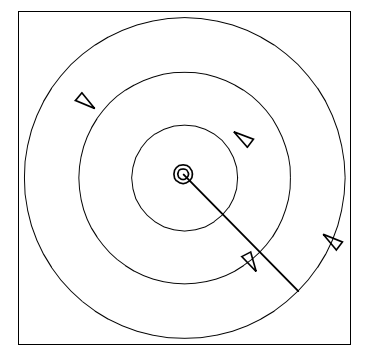

Situation Display: Own ship with heading line, targets and range rings

<sup>&</sup>lt;sup>1)</sup> Also called Safety Related Messages in the relevant regulations.

The AIS system can also be interrogated about ship data by an (external) system, e.g. via a SatCom system. Details of this are described in Section 4.3.

#### Monitoring/Setting of the Own Ship Data Transmitted

Most of the information transmitted from your own AIS system is generated automatically by the system. The navigation data necessary for this are received by the AIS system from the connected sensors (e.g. gyro, log, GPS receiver). However, some items of information (e.g. ship's draught, hazardous cargo, destination, ETA) have to be defined by the operator - see Section 5.1.

#### IMPORTANT Because these data are voyage-dependent, their updating by the responsible navigator should be assured by including them in the Navigational Check List.

Setting of the communication technique (channel selection, bandwidth, transmission power etc.) usually takes place fully automatically. In very rare cases, however, manual setting procedures too might be necessary for this **channel management** process. For details, see Section 5.3.

#### **Other Operating Possibilities; Pilot Port**

The AIS system has yet another interface, called the "Pilot Port", by means of which e.g. the pilot connects a device of his own, from which he can operate the AIS system and can read the desired data.

#### Scope of Applicability of these Operating Instructions

These Operating Instructions refer to the Display and Control Unit DEBEG 3401 which is approved under the software version stated on the title page in conjunction with the UAIS Electronics Unit DEBEG 3400.

The Pilot Port has the same functions as the Primary Display Port.

IS On page 32, there is a description of how the software version of the DCU can be displayed.

# 2 General Remarks about Operating Procedures and Display

The AIS Electronics Unit continually broadcasts the own ship data (i.e. position, speed, course etc.) which can be received by all other AIS stations in VHF range.

The information is displayed on the **Display and Control Unit DCU**. The Electronics Unit and the DCU are independent of each other i.e. the Electronics Unit will work (send and receive) even when the DCU is switched off.

Other installations are available, where the radar system or the ECDIS is used as display and operating unit for the AIS functions.

# 2.1 Switching the Display and Control Unit On and Off

Switching the DCU on and off is done by pressing the ON/OFF key.

At the instant of switching on, the brightness setting that existed when the unit was switched off last is taken over. Therefore, it can happen that, after switch-on, the display remains dark and the keys are not lit up. Therefore, in a dark room it is then not possible to recognise that the unit is in the switched-on state. The display can be made brighter by pressing the **0** key; see also Section 2.7.

ON/OFF

# 2.2 Situation Display and Target Data Display

Shortly after switching on, the operational display appears in the Display Area, showing the Situation Display and the Target Data Display:

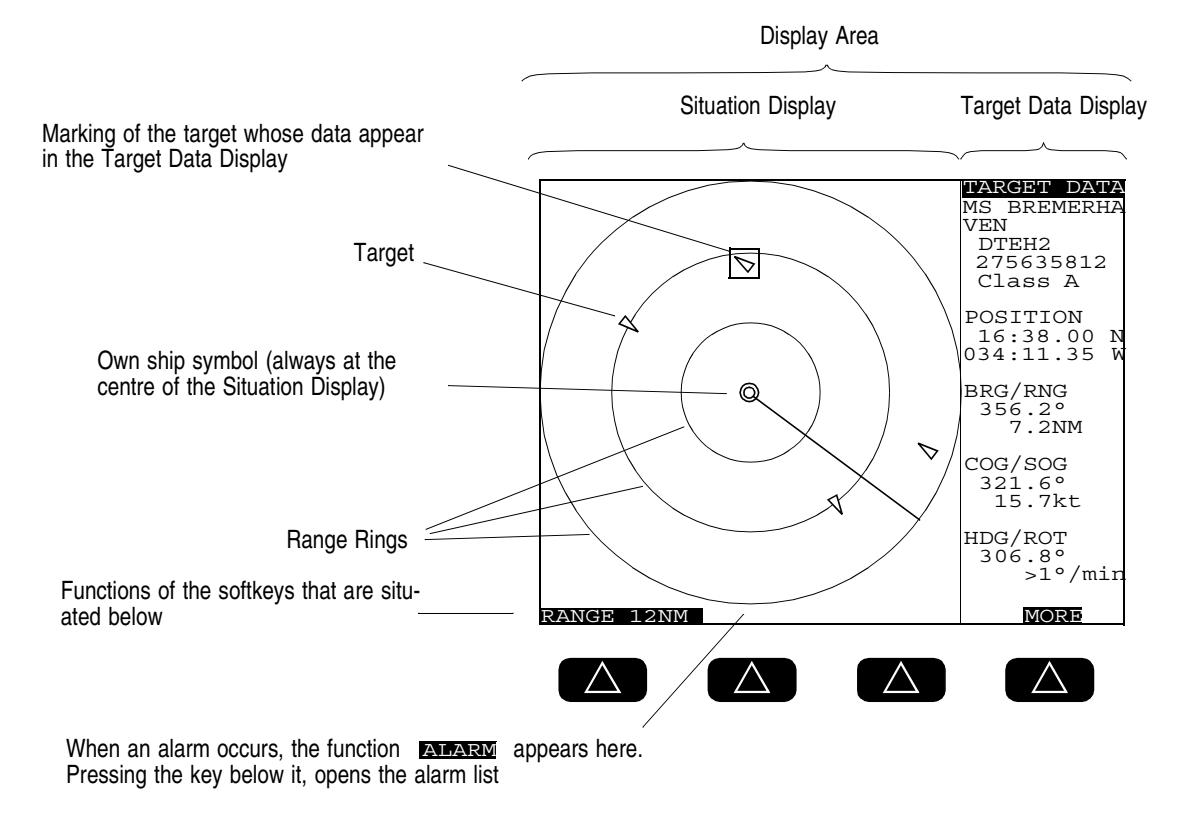

In the Situation Display, the own ship symbol and the target symbols are displayed at the correct positions in north-up display mode. The target symbols each indicate the heading of the target (ship). The own ship symbol is always situated at the centre of the display. For details, see Section 3.1.

After switch-on, the Target Data Display first shows the own ship data. It is then possible to display the data received from each target, one target at a time; for details, see Section 3.2.

The target data are transferred at defined time intervals. The interval between transfers depends on the speed and rate of turn of the target: for the data from which the DCU generates the target symbols, the interval lies between 2 seconds (the target speed exceeding 23 kt) and 3 minutes (when lying at anchor).

**Setting the range:** With the left-hand key of the keys situated under the display, set the desired range (1.5, 3, 6, 12 or 24 NM) by pressing that key (several times if necessary). The radius of the outer Range Ring corresponds to the set value.

## 2.3 Menu and Dialogs

The default information displayed on the DCU consists of the Situation Display and the Target Data Display. All other data displays and operating procedures take place in the various dialogs which can be operated via the menu.

The menu covers the Target Data Display; dialogs take up the entire display area.

**Showing a dialog:** By pressing the **MENU** key, switch on the menu; in the menu, mark the desired dialog by means of the **ArrowUp/ArrowDown** keys, and press the **ENTER** key.

**Switching off the dialog display**: This is done in different ways in the various dialogs, depending upon whether data inputs can take place in the dialogs or whether only pure displays are involved.

In addition to these specific methods described in the following sections, a dialog can always <sup>1)</sup> be switched off by pressing the **MENU** key. Dialogs in which data inputs are possible are aborted by this action, i.e. data that have been entered are not taken over.

#### The Menu

| The marker is set by means of | MENU                    | When this menu position is marked, the following dialog is opened with <b>ENTER</b> : |
|-------------------------------|-------------------------|---------------------------------------------------------------------------------------|
| the ArrowUp/<br>ArrowDown     | ALARM LIST<br>READ MSG  | TARGET LIST - see Section 3.2                                                         |
| keys                          | SEND MSG.<br>INTERROGAT | ALARM LIST - see Section 2.5                                                          |
|                               | CHANNEL                 | READ SAFETY MESSAGE - see Section 4.1                                                 |
|                               | SETTINGS —<br>CONFIG —  | SEND SAFETY MESSAGE - see Section 4.2                                                 |
|                               |                         | LONG RANGE INTERROGATION - see Section 4.3                                            |
|                               |                         | VOYAGE DATA - see Section 5.1                                                         |
|                               |                         | CHANNEL MANAGEMENT - see Section 5.3                                                  |
|                               |                         | AIS STATE - see Section 5.5                                                           |
| Switches the menu off         |                         | SETTINGS - see Section 2.7                                                            |
|                               | BACK                    | CONFIGURATION - see Section 5.6                                                       |

<sup>1)</sup> But not during editing

# 2.4 Keyboard

The keyboard consists of the following areas:

#### Alphanumeric Keyboard

With this keyboard, numerical values and texts can be entered (edited) in particular fields of the dialogs. For details of editing, see Section 2.6.

In addition, the **ENTER** key has special significance. Generally, it activates a marked function:

- In the Situation Display, the data of the marked target or marked own ship are displayed.
- In the menu, the marked dialog is called up.
- In the dialog, the marked field is opened for editing.
- In the case of editing, the changes made in this field by editing are put into intermediate storage and this editing field is closed.

The **0 key** too has another function over and above the editing function: it can be used to set the illumination of the display without opening the respective dialog- see Section 2.7.

#### **Arrow Keys**

With these, a selection can be made:

- In the Situation Display, a target or own ship is marked with the aid of the four keys.
- In the menu, these keys are used to mark the dialog to be opened. In the dialogs, they are used to mark the field that is to be edited. During this process, the ArrowUp/ArrowDown keys make the marker jump to the previous or next field that can be marked, and (in most dialogs) the ArrowRight/ArrowLeft keys make the marker jump to the bottom or top field that can be marked.
- In particular editing fields, the ArrowUp/ArrowDown keys can be used to change the value or to select one of the possible entries.
   In these cases, the message Use arrow keys appears in the dialog.
- In the other editing fields, the **ArrowRight/ArrowLeft** keys can be used to change the position of the editing cursor.

#### The Softkeys

The four keys situated below the display possess functions which depend on the operating situation. The function involved is shown inverted in the bottom line of the display. These functions are explained in the individual sections of these Operating Instructions.

#### The MENU Key

With this key, the menu is switched on and off. If there is a dialog open, this key aborts it. In the case of editing, the **MENU** key has no effect.

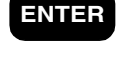

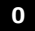

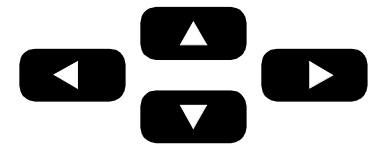

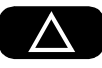

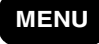

#### Summary

For the opening and closing of the dialogs and of the editing fields, the statements made above can be summarised schematically as follows:

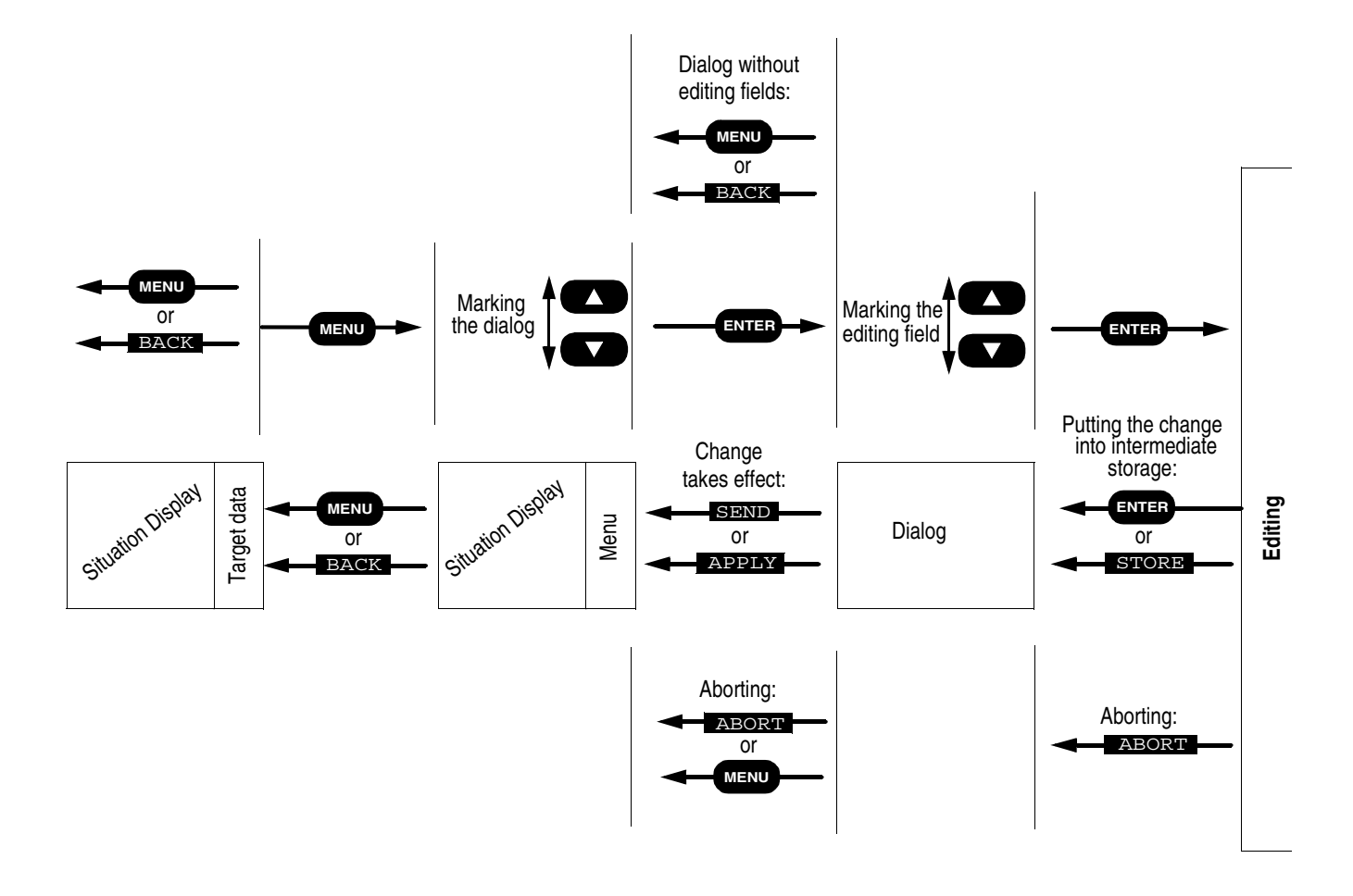

# 2.5 Alarm Handling

When a Safety Message or a Long Range Interrogation is received, for example, or if a technical fault occurs, an alarm will be displayed.

Alarm handling is identical for all alarms:

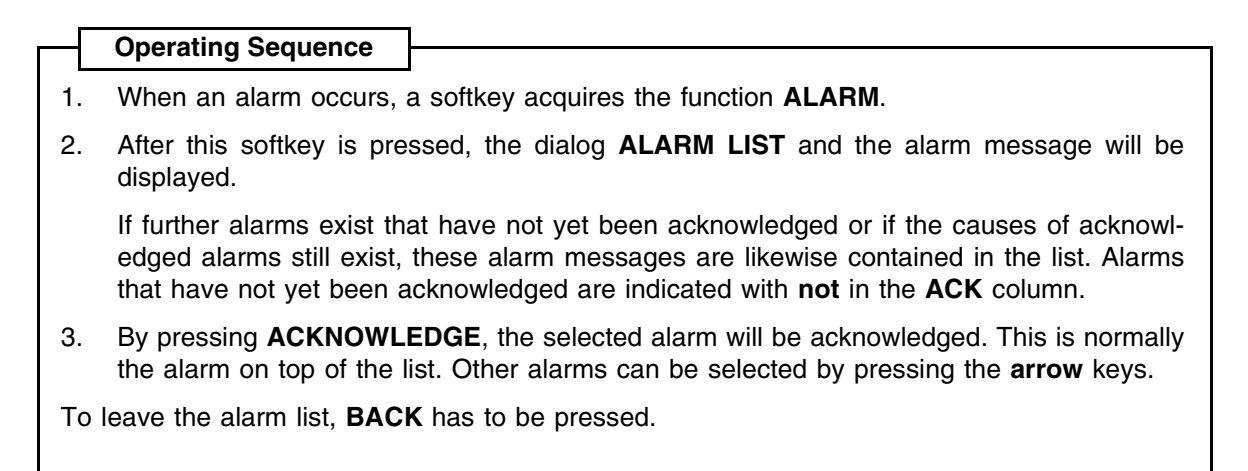

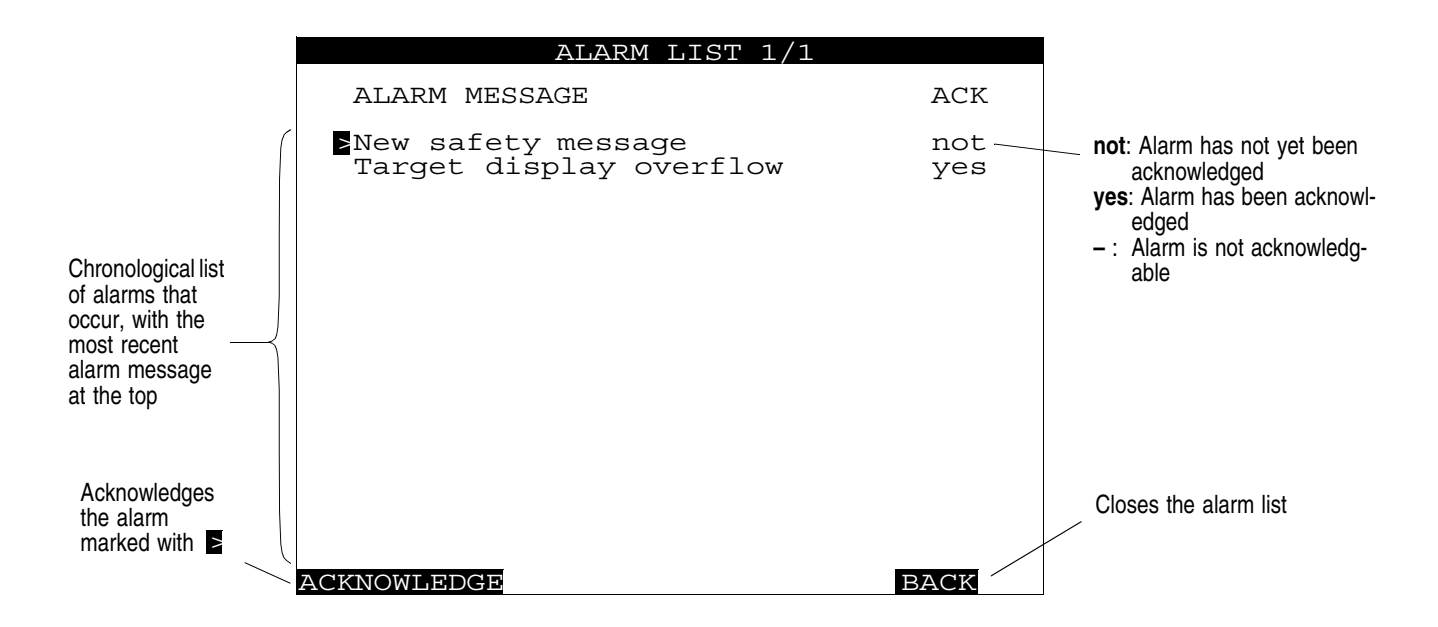

The ALARM LIST dialog can also be viewed at any time irrespective of the occurrence of an alarm:

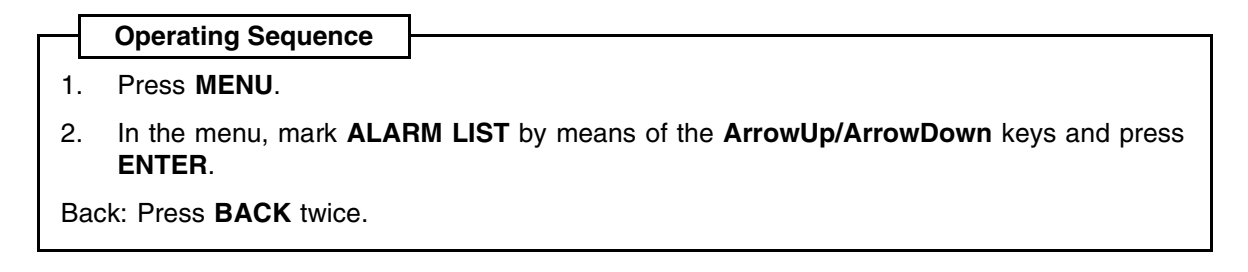

#### List of Alarm Messages

| Channel management changed:     | see page 28 |
|---------------------------------|-------------|
| Long range interrogation:       | see page 26 |
| New safety message:             | see page 21 |
| Safety msg transmission failed: | see page 24 |
| Target display overflow:        | see page 17 |
| Target overflow:                | see page 19 |

If other alarms appear, they indicate technical faults; see also page 32.

# 2.6 The Editor; Entering Numbers and Texts

Dialog fields whose content can be edited can be marked with the prefixed character by means of the **arrow** keys.

In general:

- For data input press ENTER. The field to be edited is marked by means of a frame.
- During data input, pressing **ENTER** causes take-over (intermediate storage) of the content and closing of the editing field.
- During data input, pressing **ABORT** causes rejection of the content and closing of the editing field. The previous content is inserted again.

Other possibilities for changing the content of the editing field are:

#### **Selection Fields**

These fields can be recognised from the fact that the message **Use arrow keys** appears in the line above the softkey names.

With the ArrowUp/ArrowDown keys, you can select between the possible settings.

#### **Numerical Input Fields**

In the editing field that is open, the (flashing) editing cursor indicates the place at which input takes place by means of the numerical keyboard.

With the C key, the character at the cursor position is replaced by a blank (Clear function).

With the ArrowRight/ArrowLeft keys, the position of the editing cursor can be changed.

With CLEAR ALL, the content of the editing field is deleted.

#### **Fields for Text Input**

The editing possibilities are the same as for the numerical fields.

By the pressing of an alphanumeric key, the first of the letters shown on the key is written first of all. By the pressing of this key repeatedly in rapid succession, the other characters can be written instead.

The **blank** and the **characters** . , ?: " ( ) 0 are entered with the key 0.

The **characters** - + = > < @ 1 are entered with the key 1.

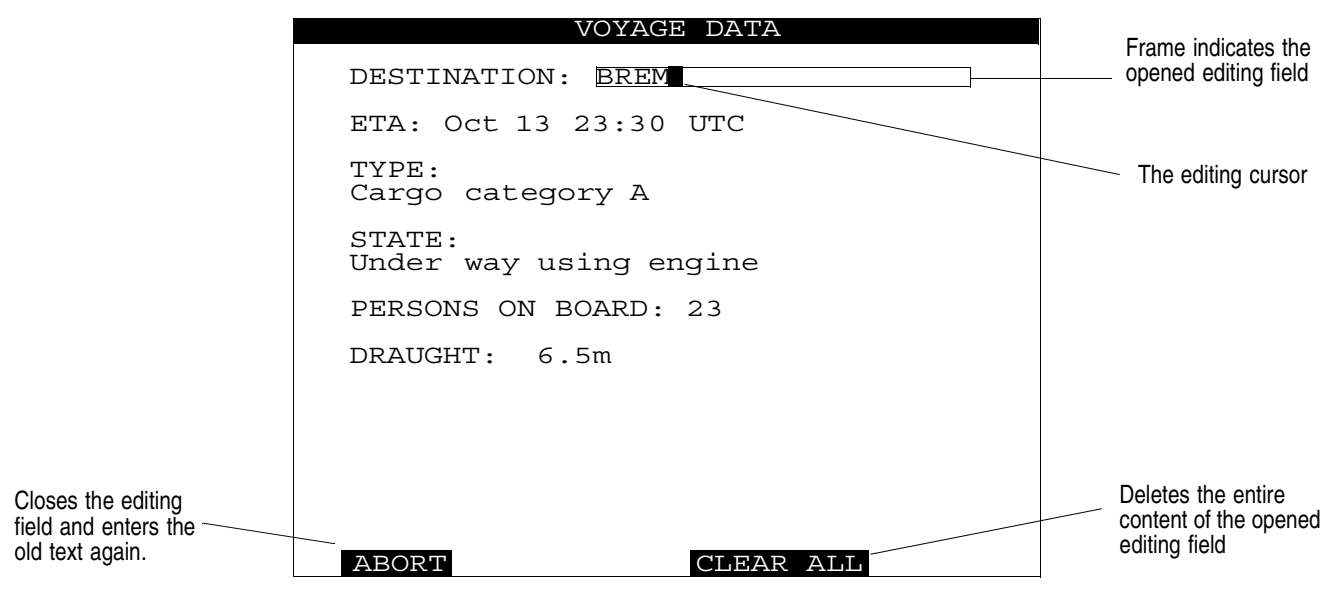

A dialog during editing

# 2.7 Setting the Brightness

The background illumination of the display and of the keyboard can be set separately. The setting procedure is performed in the **SETTINGS** dialog by means of the **ArrowUp/ArrowDown** keys in the fields **KEYBOARD BRIGHTNESS** and **DISPLAY BRIGHTNESS**.

|    | Operating Sequence                                                                                                    |
|----|----------------------------------------------------------------------------------------------------|
| L  |                                                                                                    |
| 1. | Press MENU.                                                                                                    |
| 2. | In the menu, mark <b>SETTINGS</b> by means of the <b>ArrowUp/ArrowDown</b> keys and press <b>ENTER</b> .                                 |
| 3. | In the SETTINGS dialog, mark the field KEYBOARD BRIGHTNESS or DISPLAY BRIGHTNESS by means of the ArrowUp/ArrowDown keys and press ENTER. |
| 4. | Set the brightness by means of the ArrowUp/ArrowDown keys and press ENTER.                                                               |
| Ba | <: Press BACK twice.                                                                                                    |
|    |                                                                                                    |
|    |                                                                                                    |
|    |                                                                                                    |

If the display is dimmed too dark it can be illuminated again by pressing the **0** key.

| Switches the transmitter on and off - see Section 5.4 | SETTINGS                      |
|-------------------------------------------------------|-------------------------------|
| Switches the display of                               | TRANSMITTER COMPLETELY: On    |
| Equipment Class B on and off                          | — DISPLAY CLASS B TARGETS: On |
|                                                       | KEYBOARD BRIGHTNESS: 1        |
| Setting the keyboard                                  | DISPLAY BRIGHTNESS: 9         |
| ongharood                                             |                               |
| Setting the display                                   |                               |
| brightness                                            |                               |
|                                                       |                               |
|                                                       |                               |
|                                                       |                               |
|                                                       | BACK                          |
|                                                       |                               |

# 3 Target Handling

## 3.1 Display of the Targets in the Situation Display

When a target enters the range of the Situation Display, it appears there as a sharply pointed triangle. The orientation of the symbol indicates the heading of the target.

In the Situation Display, a maximum of 30 targets can be displayed simultaneously. If the Electronics Unit is receiving data from more than 30 targets, the 30 targets nearest to own ship are displayed (provided that they are situated within the range shown by the Situation Display) and the alarm **Target display overflow** appears.

Targets, not displayed graphically can be accessed via the Target List.

# 3.2 Displaying Data of a Target in the Target Data Display

Except the menu or a dialog is displayed, the data of a target (or own AIS data) are shown in the Target Data Display.

In the Situation Display, the selected target (or own ship) display is marked with an additional square.

|                               | Name of the target                                                                                                    |                                         |                                     |
|-------------------------------|----------------------------------------------------------------------------------------------------|-----------------------------------------|-------------------------------------|
|                               | Call sign of the targ                                                                                                    | et                                      | TARGET DATA                         |
| MS BREMERHA<br>VEN            | MMSI No. of the tar                                                                                                    | rget                                    | MS BREMERHA<br>VEN                  |
| DTEH2<br>275635812<br>Class A | Equipment class of the target                                                                                                    |                                         | DTEH2<br>275635812                  |
| POSITION                      | Target position <sup>1)</sup>                                                                                                    |                                         | DESTINATION<br>BUENOS AIR<br>ES     |
| 034:11.35 W                   | Bearing and range to the target <sup>2)</sup>                                                                                                    | Voyage data of the target; for explana- | ETA MAR 07<br>22:22 UTC             |
| 222.2°<br>22.2NM              | Course over ground and speed over ground of the target <sup>1</sup> )                                                                                        | tions, see input of<br>own voyage data  | TYPE 003:<br>Cargo type<br>A        |
| COG/SOG<br>321.6°<br>15.7kt   | Heading <sup>1</sup> )                                                                                                    |                                         | STATE<br>Restricted<br>manoeuvra    |
| HDG/ROT<br>256.8°<br>>3°/min  | Rate of Turn of the target <sup>1) 3)</sup><br>> = turning to STB<br>< = turning to PRT<br>In the case of SAP aircraft                                       |                                         | bility<br>LENGTH<br>145m<br>DRAUGHT |
| MORE                          | the altitude instead appears here <sup>1)</sup>                                                                                                    |                                         | 7.5m<br>• MORE                      |
| Page 1 of the target data     | Changes over between page 1 and 2 of the                                                                                                    | e target data                           | Page 2 of the target data           |
|                               | <ol> <li>determined dynamically aboard the target</li> <li>computed by the own AIS system</li> <li>If no approved ROT indicator is being used the</li> </ol> | ROT is not indicated.                   |                                     |

Initially, the first data page of the selected target is displayed. The change-over to the second data page and back again takes place with **MORE**.

To specify the source of the data that are to be displayed, there are two possible operating procedures:

#### Selection by means of the ENTER key:

By repeated pressing of **ENTER**, the displayed targets (and own ship) are marked one after another and the corresponding data are displayed.

#### Selection by means of arrow keys:

Press one of the **arrow** keys. As a result, the cursor appears in the Situation Display. The point of intersection between both lines is cursor position. To select the target move the cursor to the target by means of the **arrow** keys, and press **ENTER**.

If the interval between the pressing of the keys is longer than 5 seconds, the cursor disappears.

# 3.3 Displaying Targets of Equipment Class B

The display of the Class A targets (ships to which the provisions of the SOLAS Convention apply) is always switched on and cannot be deactivated.

Class B targets too (ships to which the provisions of the SOLAS Convention not apply and which are equipped with an AIS system) can be displayed.

Switching the display of Class B targets on and off is done in the **SETTINGS** dialog, in the field **DISPLAY CLASS B TARGETS**.

#### Operating Sequence

- 1. Press MENU.
- 2. In the menu, mark **SETTINGS** by means of the **ArrowUp/ArrowDown** keys and press **ENTER**.
- 3. In the SETTINGS dialog, mark the field DISPLAY CLASS B TARGETS by means of the ArrowUp/ArrowDown keys and press ENTER.
- 4. Set the entry to **On** or **Off** by means of the **ArrowUp/ArrowDown** keys and press **ENTER**.

Back: Press **BACK** twice.

The restricted number of displayable targets includes also Class B targets i.e. thus, when the Class B targets are switched on, this can make Class A targets disappear from the displays. Depending on the nautical situation it may be recommendable to deselect the Class B targets.

# 3.4 Listing All Targets

All targets from which data are being received are listed in the dialog **TARGET LIST**. In that list, not only the name <sup>1)</sup> but also the range, bearing and equipment class of each target are stated.

If data are being received from more than 15 targets, the list is organized in pages. Tur over the pages by means of **NEXT**.

#### Operating Sequence

- 1. Press MENU.
- 2. In the menu, mark TGT LIST by means of the ArrowUp/ArrowDown keys and press ENTER.

Back: Press BACK.

The maximum length of the Target List is limited to 300 targets. If more targets than that are received, the alarm **Target overflow** appears.

|                                                      | <b>1/5</b> = page 1 of 8                                                             |                                              |                                      |                       |                               |
|------------------------------------------------------|--------------------------------------------------------------------------------------|----------------------------------------------|--------------------------------------|-----------------------|-------------------------------|
|                                                      |                                                                                      |                                              |                                      |                       |                               |
|                                                      | TARGET                                                                               | LIST 1/                                      | ′8                                   |                       |                               |
| /                                                    | NAME OR MMSI                                                                         | RNG                                          | BRG                                  | CLASS                 |                               |
|                                                      | MS ETAGAS<br>MS RHONESTEIN<br>223782659<br>MS PURPLE BEACH<br>337289165              | 0.9NM<br>6.3NM<br>11.6NM<br>4.8NM<br>5.4NM   | 036°<br>245°<br>013°<br>345°<br>167° | A<br>A<br>B<br>A<br>B | Equipment class of the target |
| All targets from<br>which data are<br>being received | MS PACIFIC DISCOVERY<br>MS MERCS KOMARI<br>TMS WELLS<br>272839973<br>MS MARITTIMA    | 3.9NM<br>22.1NM<br>16.1NM<br>14.6NM<br>2.8NM | 235°<br>189°<br>311°<br>320°<br>022° | A<br>A<br>A<br>A<br>A |                               |
|                                                      | MS DIAMOND STAR<br>MS GRACE CHURCH METE<br>MS MEKONG MEKONG<br>MS ORION<br>MS SUNBAY | 0.5NM<br>1.3NM<br>2.6NM<br>4.8NM<br>16.9NM   | 274°<br>046°<br>267°<br>156°<br>026° | A<br>A<br>A<br>A<br>A | Back to the menu              |
|                                                      |                                                                                      | NEXT                                         | В                                    | ACK                   |                               |
|                                                      | Page selection<br><b>NEXT</b> exists only if mo<br>targets are being recei           | ore than 15<br>ived                          |                                      |                       |                               |

1) If the target is not transmitting the ship's name (because that name has not been entered as voyage data - see Section 5.1), the MMSI number of the target appears here.

# 4 AIS Messages

### 4.1 Receiving Safety Messages

When the AIS system receives a Safety Message from another ship or base station, the alarm **New** safety message appears.

After the alarm acknowledgement, the received message is displayed in the dialog **READ SAFETY MESSAGE**, together with the identification data of the sender.

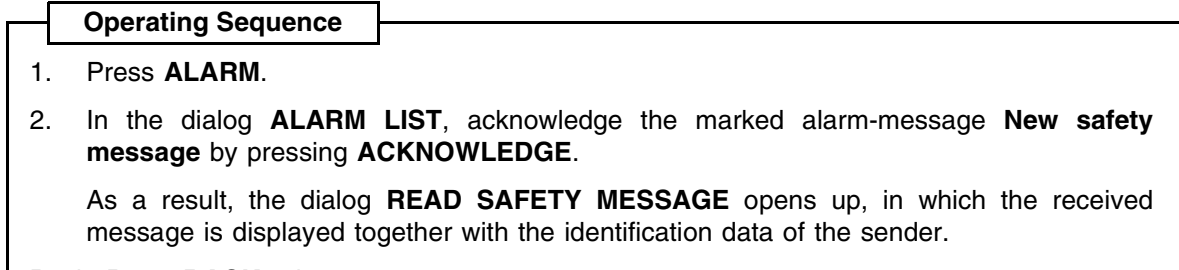

Back: Press **BACK** twice.

|                                                                                   |                                                | <b>1/5</b> = mess                                                            | sage 1 of 5                                               |
|-----------------------------------------------------------------------------------|------------------------------------------------|------------------------------------------------------------------------------|-----------------------------------------------------------|
| Identification data of the sender                                                 | REAI                                           | ) SAFETY MESSAGE 1/5                                                         | (                                                         |
| Data at the time                                                                  | MMSI<br>CALL SIGN<br>NAME                      | 375289351<br>DRSTZ<br>MS BREMEN                                              | <i>,</i> , , ,                                            |
| was received                                                                      | POSITION                                       | LAT 50:08.357 N<br>LON 006:46.735 E                                          | (new): Message<br>has not yet been<br>displayed           |
| Statement of whether<br>the message was —<br>broadcast generally                  | BEARING<br>BEARING<br>BROADCAST                | MESSAGE: (new)                                                               | <b>(known)</b> : Message<br>has already been<br>displayed |
| (BROADCAST<br>MESSAGE) or was<br>sent to your ship only<br>(ADDRESSED<br>MESSAGE) | GROUNDING<br>1:17.435<br>CALLSIGN<br>721562451 | LAT:50:58.231 N LON:00<br>E TIME:DEC 17 13:11 UTC<br>:ADRF1 MS HAVARIA MMSI: | Page selection<br>between the five                        |
| Content of the                                                                    |                                                |                                                                              | received last                                             |
| Safety Message                                                                    |                                                | NEXT BACK                                                                    | Dack to the menu                                          |

#### **Display of the Messages Received Last**

The last received five Safety Messages can be displayed. Switch-over is performed by means of **NEXT**. Messages that have not yet been displayed are marked (new). Messages which have already been displayed are marked (known).

If several messages have been received before the alarm list is opened, no alarm repetition takes place for the messages which have already been viewed in this way.

The dialog **READ SAFETY MESSAGE** can also be viewed at any time irrespective of the occurrence of a new safety message:

| Opera | ting S | Seque | ence |
|-------|--------|-------|------|
|-------|--------|-------|------|

- 1. Press MENU.
- 2. In the menu, mark **READ MSG.** by means of the **ArrowUp/ArrowDown** keys and press **ENTER**.

Back: Press BACK twice.

# 4.2 Transmitting Safety Messages

If necessary, a Safety Message can be transmitted to targets, SAR aircraft and base stations. This Safety Message is a freely edited text (max. 160 characters per message). The message can be broadcast generally or transmitted to a particular AIS object.

#### 4.2.1 Broadcasting a Message

In the **SEND SAFETY MESSAGE** dialog, set the entry **TO ALL** to **On**, edit the message in the message field, and send the message by pressing **SEND**.

Operating Sequence

- 1. Press MENU.
- 2. In the menu, mark **SEND MSG.** by means of the **ArrowUp/ArrowDown** keys and press **ENTER**.
- 3. Then, in the SEND SAFETY MESSAGE dialog:
- 4. If Off is entered in the TO ALL field:
  - Mark the TO ALL field by means of the ArrowUp/ArrowDown keys; press ENTER;
    with one of the arrow keys, set the entry to On; and press ENTER.
- 5. With the **ArrowUp/ArrowDown** keys, mark the **MESSAGE** field, and edit the message. Complete the editing process by means of **ENTER**.
- 6. Press SEND.

Back: Press BACK.

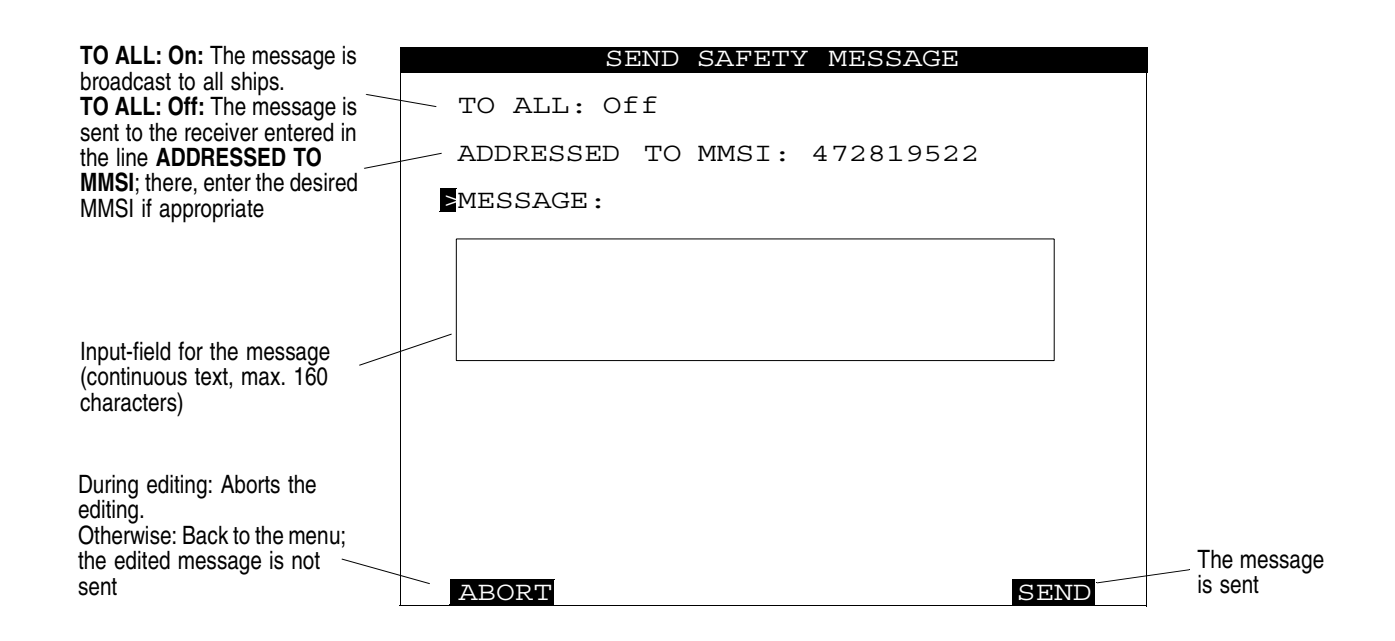

#### 4.2.2 Sending an Addressed Message

The addressee can be selected graphically in the Situation Display or by means of a dialog entry.

#### **Graphical Selection of the Addressee**

Display target data of the addressee in the Target Data Display - see Section 3.2. Call up the dialog **SEND SAFETY MESSAGE** and set the entry **TO ALL** to **Off**<sup>1)</sup>. In the message field, edit the message; and by pressing **SEND**, send the message.

|    | Operating Sequence                                                                                                    |
|----|----------------------------------------------------------------------------------------------------|
| 1. | Display the target data of the addressee in the Target Data Display - see Section 3.2.                                                                                                    |
| 2. | Press MENU.                                                                                                    |
| 3. | In the menu, mark SEND MSG. by means of the ArrowUp/ArrowDown keys and press ENTER.                                                                                                    |
| Th | en, in the SEND SAFETY MESSAGE dialog:                                                                                                    |
| 4. | <ul> <li>If On is entered in the TO ALL field:</li> <li>Mark the TO ALL field by means of the ArrowUp/ArrowDown keys and press ENTER</li> <li>with one of the arrow keys, set the entry to Off and press ENTER.</li> </ul> |
| 5. | With the <b>ArrowUp/ArrowDown</b> keys, mark the <b>MESSAGE</b> field, and edit the message.<br>Complete the editing process by means of <b>ENTER</b> .                                                                    |
| 6. | Press SEND.                                                                                                    |
| Ba | ck: Press BACK.                                                                                                    |

<sup>&</sup>lt;sup>1)</sup> If TO ALL is at Off, the line ADDRESSED TO MMSI appears. This line initially shows the MMSI number of the target whose data were displayed in the Target Data Display before the menu was opened.

#### Alphanumerical Selection of the Addressee

Call up the dialog **SEND SAFETY MESSAGE**, and set the entry **TO ALL** to **Off**. In the **ADDRESSED TO MMSI** field which is displayed, enter the MMSI number of the addressee. In the message field, edit the message; and by pressing **SEND**, send the message.

|    | Operating Sequence                                                                                                    |
|----|----------------------------------------------------------------------------------------------------|
| 1. | Press MENU.                                                                                                    |
| 2. | In the menu, mark SEND MSG. by means of the ArrowUp/ArrowDown keys and press ENTER.                                                                                                    |
| Th | en, in the SEND SAFETY MESSAGE dialog:                                                                                                    |
| 3. | <ul> <li>If On is entered in the TO ALL field:</li> <li>Mark the TO ALL field by means of the ArrowUp/ArrowDown keys and press ENTER</li> <li>with one of the arrow keys, set the entry to Off and press ENTER.</li> </ul> |
| 4. | With the ArrowUp/ArrowDown keys, mark the ADDRESSED TO MMSI field and press ENTER.                                                                                                    |
| 5. | Enter the MMSI number of the addressee there, and press ENTER.                                                                                                    |
| 6. | With the <b>ArrowUp/ArrowDown</b> keys, mark the <b>MESSAGE</b> field, and edit the message.<br>Complete the editing process by means of <b>ENTER</b> .                                                                    |
| 7. | Press SEND.                                                                                                    |
| Ва | ok to the Situation Display: Press BACK.                                                                                                    |

If, after the pressing of **SEND**, the transmission of the message fails to take place, the alarm **Safety msg** transmission failed appears.

The cause of this can be that an incorrect MMSI number has been entered and that, as a result, no confirmation of reception has been received from the addressee.

# 4.3 Long Range Interrogation

The AIS system can also be interrogated about own ship data by other systems than AIS via SatCom. Because this interrogation can take place over longer distances than the VHF range, it is called "Long Range Interrogation".

The interrogating station specifies which data are requested. <sup>1)</sup>

The required reaction of the AIS system can be set by means of the Reply Mode, see Section 4.3.1.

#### **Display of the Interrogation Received**

**Operating Sequence** 

The interrogation received last can be displayed in the dialog LONG RANGE INTERROGATION.

# 1. Press MENU.

2. In the menu, mark **INTERROGAT** by means of the **ArrowUp/ArrowDown** keys and press **ENTER**. The interrogation received last is displayed.

Back: Press BACK twice.

| Here, the behaviour on<br>receiving a Long<br>Range Interrogation is<br>specified with the<br>Reply Mode (Off,<br>Manual, Auto - see<br>below). | LONG RANGE INTERROGATION<br>REPLY MODE: Manual<br>INTERROGATOR:<br>MMSI: 352771827<br>NAME:                                                                                                    | (not replied): The<br>interrogation has not<br>been answered                                                                                                    |
|----------------------------------------------------------------------------------------------------|----------------------------------------------------------------------------------------------------|----------------------------------------------------------------------------------------------------|
| The requesting party Data requested                                                                                                    | REQUESTED INFORMATION: (not replied)<br>Ships's: name, call sign, IMO No.<br>Date and time<br>Position<br>Course over ground<br>Speed over ground<br>Destination and ETA<br>Draught<br>Ship/Cargo<br>Ship's: length, breath, type<br>Persons on board | In Reply Mode Manual:<br>Botton <b>REPLY</b> exists. It<br>answers the interroga-<br>tion.<br>In Reply Mode Auto:<br>Botton <b>BACK</b><br>exists.The interrogation<br>has already been<br>answered; back by |
| Exists only in Reply<br>Mode Manual:<br>Prevents answering of<br>the interrogation                                                              | NO REPLY REPLY                                                                                                    | means of <b>BACK</b> .                                                                                                    |

<sup>&</sup>lt;sup>1)</sup> Such interrogations can take place from shore stations, e.g. from shipping companies, traffic control centres or governmental organisations, but not from the AIS systems that are usually found on board.

#### 4.3.1 Setting of the Reply Mode

In the **REPLY MODE** field, it is possible to select between:

- Off: The Electronics Unit only registers (and stores) the interrogation. No alarm appears, and no reply is sent.
- Manual: in the case of an interrogation, the alarm Long range interrogation appears. By acknowledgement, the dialog LONG RANGE INTERROGATION appears showing the data of the interrogator and the requested information. The reply is sent by means of **REPLY** or is instead prevented by means of **NO REPLY**.
- Auto: In the case of an interrogation, the reply is sent automatically. For the purpose of information, the alarm Long range interrogation appears. By acknowledgement, the dialog LONG RANGE INTER-ROGATION appears showing the data of the interrogator and the requested information.

In the dialog LONG RANGE INTERROGATION, the Reply Mode is set and activated by pressing BACK.

|                                                                                                    | Operating Sequence                                                                                                    |
|----------------------------------------------------------------------------------------------------|----------------------------------------------------------------------------------------------------|
| L                                                                                                    | operating ocqueries                                                                                                    |
| 1.                                                                                                    | Press MENU.                                                                                                    |
| 2. In the menu, mark <b>INTERROGAT</b> by means of the <b>ArrowUp/ArrowDown</b> keys and <b>ENTER</b> . The interrogation received last is displayed. |                                                                                                    |
| 3.                                                                                                    | In the LONG RANGE INTERROGATION dialog, mark the REPLY MODE field by means of the ArrowUp/ArrowDown keys. Press ENTER. |
| 4.                                                                                                    | With the ArrowUp/ArrowDown keys, set the Reply Mode. Press ENTER.                                                      |
| Ba                                                                                                    | ck: Press BACK twice.                                                                                                  |

#### 4.3.2 The Alarm Long Range Interrogation

When an interrogation is received, the alarm **Long range interrogation** appears (unless the Reply Mode is set to **Off**). By acknowledgement of the alarm, the interrogation is displayed.

If the Reply Mode is set to **Manual**, the reply can be prevented by means of **NO REPLY** or can be triggered by means of **REPLY**.

If the Reply Mode is set to **Auto**, the displayed interrogation has been answered already is merely registered.

|    | Operating Sequence in Case of an Alarm                                                                                                    |
|----|----------------------------------------------------------------------------------------------------|
| 1. | Press ALARM.                                                                                                    |
| 2. | In the ALARM LIST dialog, acknowledge the marked alarm message Long range inter-<br>rogation by pressing ACKNOWLEDGE.                                                                                                    |
| 3. | <ul> <li>As a result, the dialog LONG RANGE INTERROGATION opens up.</li> <li>Press REPLY if the interrogation is to be answered, or</li> <li>press NO REPLY if the interrogation is not to be answered, or (if the Reply Mode Auto is switched on)</li> <li>press BACK.</li> </ul> |
| Ва | ck: Press BACK.                                                                                                    |
| Ba | ck: Press BACK.                                                                                                    |

# 5 AIS Settings, Voyage Data and Other Displays

# 5.1 Setting the Voyage Data

Most of the data that are sent by your own AIS system for the purpose of target data display on other ships are generated automatically by the system (e.g. identification data, position etc.). However, some items of information (e.g. ship's draught, cargo, destination, ETA) are of varying nature and therefore have to be defined by the operator.

#### IMPORTANT The following data must be entered at the beginning of every voyage, and must (if necessary) be updated during the voyage.

|                                                                                       |   | VOYAGE DATA                      | ſ |                            |
|---------------------------------------------------------------------------------------|---|----------------------------------|---|----------------------------|
|                                                                                       | ſ | DESTINATION: BREMEN              |   |                            |
|                                                                                       |   | ETA: Oct 13 23:30 UTC            |   |                            |
| These data must be<br>entered at the begin-<br>ning of every voyage,                  |   | TYPE:<br>Cargo category A        |   |                            |
| and must be updated<br>during the voyage (if<br>necessary).                           |   | STATE:<br>Under way using engine |   |                            |
| nooccary                                                                              |   | PERSONS ON BOARD: 23             |   |                            |
|                                                                                       |   | DRAUGHT: 6.5m                    |   |                            |
| During editing: Aborts<br>the editing.<br>Otherwise: Alterations<br>made are rejected |   |                                  |   | Alterations become active. |
| ,                                                                                     |   | ABORT APPLY                      |   |                            |

Input of the voyage-dependent own data takes place in the dialog VOYAGE DATA:

**DESTINATION**: Destination of this voyage

ETA: Estimated time of arrival at the specified destination

TYPE: Ship type and (if applicable) the hazardous cargo

STATE: Navigational state

PERSONS ON BOARD: The number of persons on board.

DRAUGHT: The existing draught

In the display fields **TYPE** and **STATE**, it is only possible to choose between specified entries which are defined by the relevant authorities. This selection is done by means of the **arrow** keys after the appropriate field has been opened by means of **ENTER**.

Operating Sequence

- 1. Press MENU.
- 2. In the menu, mark VOYAGE by means of the ArrowUp/ArrowDown keys and press ENTER.
- 3. In the **VOYAGE DATA** dialog, use the **ArrowUp/ArrowDown** keys to mark the field that is to be altered, and alter the content. Complete the editing process by means of **ENTER**.
- 4. If necessary, repeat the process for other fields as well.

Back: Press APPLY, and then press BACK.

### 5.2 Displaying Own AIS Data

The AIS data currently being sent by own system can be partially viewed in the Target Data Display. The display occurs if, in the Situation Display, the own ship symbol is marked instead of a target (see Section 3.2).

#### 5.3 Channel Management

The AIS Electronics Unit has two redundant VHF transceivers <sup>1)</sup> (Channel A and Channel B), by which all AIS data described are transmitted and received. For the communication, various VHF channels are possible.

The AIS system cannot function unless all AIS systems communicate on the same VHF channels and unless the communication bandwidth and the transmission level are correctly set. The settings needed for this are normally made automatically as described in the following. It is also possible to make a setting manually, but this should only be done in exceptional cases after the ship's command personnel have been informed accordingly.

#### **Automatic Setting Procedure**

As default values, **VHF channels 2087 and 2088** are used, the bandwidth setting is **Auto**, and transmission is performed with power level **High**; transmission and reception take place on both channels.

In particular situations or geographical regions, it is necessary to deviate from these settings. The necessary values are received by the AIS system from a base station either

- via DSC (VHF channel 70). For this purpose, each AIS system has an additional DSC receiver or
- via one of the VHF transceivers.

The data set received in this way also contains the information about the region in which these settings are to be used, including the **transition zone** surrounding that region.

As soon as the ship reaches one of the regions defined in the stored data sets, the AIS system uses the settings of the relevant data set. When the ship leaves the transition zone defined in that data set, there is a switch-over back to the default values or a switch-over to the data defined for that region.

As soon as the Electronics Unit uses a different data set, this fact is indicated by the alarm **Channel management changed**.

<sup>&</sup>lt;sup>1)</sup> In fact, it contains two receivers and only one transmitter. By automatic frequency-selection, the transmitter can, in effect, be operated with both receivers simultaneously. Therefore, for the sake of simplicity, it is possible to speak of "two transceivers" here.

#### Viewing of Data Sets for the Electronics Unit Settings

The data set that is currently being used by the Electronics Unit is displayed if the CHANNEL MANAGE-MENT dialog is opened.

In the top line, the status of the displayed data set is indicated there: Before **DATA SET**:

- **DEFAULT:** Default values
- AIS: Data have been received via one of the VHF transceivers.
- DSC: Data have been received via the DSC transceiver.
- MANUAL: Data have been entered manually.
- After DATA SET:
- USED: The data currently being used by the Electronics Unit
- NOT USED: Data are currently not being used by the Electronics Unit.
- EDITED: The displayed data have been altered manually but have not yet been stored.

Below that, the settings of the two VHF transceivers are shown, as well as the geographical region and the transition zone.

If the transceiver has stored several data sets, these can be displayed by means of NEXT.

| 1. | . Press | MENU. |
|----|---------|-------|

**Operating Sequence** 

- 2. In the menu, mark CHANNEL by means of the ArrowUp/ArrowDown keys and press ENTER.
- If necessary, display the other data sets by means of NEXT. 3.

Back: Press ABORT, and then press BACK.

| 1/5 = data set 1 of 3                                                                                         |                                                                                                    |                                                       |
|----------------------------------------------------------------------------------------------------|----------------------------------------------------------------------------------------------------|-------------------------------------------------------|
|                                                                                                    |                                                                                                    |                                                       |
|                                                                                                    | CHANNEL MANAGEMENT 1/3                                                                                               |                                                       |
| Changes occur only                                                                                            | DEFAULT DATA SET USED                                                                                                |                                                       |
| in exceptional cases<br>after the ship's<br>command personnel<br>have been informed;<br>for explanations, see | CHANNEL A CHANNEL B<br>TRANSMITTER: On On<br>RECEIVER: On On<br>CHANNEL No.: 2086 2087<br>BANDWIDTH: 12.5kHz 12.5kHz |                                                       |
| text                                                                                                    | TRANSMISSION POWER LEVEL: High                                                                                       |                                                       |
| Changes over to the                                                                                           | REGION: NORTHEAST SOUTHWEST<br>LAT 55:34.00 N 55:30.00 N<br>LON 037:48.00 W 037:44.00 W                              |                                                       |
| Botton exists only if<br>several data sets<br>are available.                                                  | TRANSITION ZONE: 1NM                                                                                                 | Generates a new<br>data set.<br>Botton exists only if |
| Alterations made are                                                                                          | ABORT NEXT APPLY                                                                                                    | data has been<br>changed.                             |

#### **Entering a Data Set Manually**

#### WARNING

Changes of the VHF channels in use (by entering a data set) shall be done by authorised and well skilled personnel only. Each change may have a serious influence on the VHF communication betwenn AIS systems.

A new data set occurs when, in the **CHANNEL MANAGEMENT** dialog, values are changed in the data set currently being used (status ... **DATA SET USED**) and the dialog is closed by means of **APPLY**.

|  | <b>Operating Sequence</b> |
|--|---------------------------|
|--|---------------------------|

- 1. Press MENU.
- 2. In the menu, mark CHANNEL by means of the ArrowUp/ArrowDown keys and press ENTER.
- 3. In the **CHANNEL MANAGEMENT** dialog, use the **ArrowUp/ArrowDown** keys to mark the field that is to be altered, alter the content. Complete the editing process by means of **ENTER**.
- 4. If necessary, repeat the process for other fields as well.

Back: Press APPLY, and then press BACK.

## 5.4 Switching Off the Transmitter

If necessary, the transmitting of AIS data can be completely prevented without generating a Channel Management data set. This is done in the **SETTINGS** dialog by setting the field **TRANSMITTER COMPLETELY** to **Off**.

#### CAUTION

The transmitter should not be switched off except in justified exceptional cases, because when it is switched off, own ship can no longer be detected as an target by other ships and cannot participate in the communication between ships, equipped with AIS.

The status TRANSMITTER COMPLETELY On/Off is stored with date and time and can also be called up after an accident at sea.

#### Operating Sequence

- 1. Press MENU.
- 2. In the menu, mark **SETTINGS** by means of the **ArrowUp/ArrowDown** keys and press **ENTER**.
- 3. In the SETTINGS dialog, use the ArrowUp/ArrowDown keys to mark the field TRANS-MITTER COMPLETELY and press ENTER.
- 4. Alter the content by means of the ArrowUp/ArrowDown keys and press ENTER.

Back: Press BACK twice.

# 5.5 Displaying the AIS State

The status of the sensors connected to the Electronics Unit is displayed in the dialog AIS STATE.

|                                                                                                    |           | AIS STATE      |
|----------------------------------------------------------------------------------------------------|-----------|----------------|
| External means that the GPS receiver connected                                                                                                    | UTC:      | Clock OK       |
| externally to the AIS Electro-<br>nics Unit is being used for                                                                                                    | POSITION: | External DGNSS |
| this purpose.                                                                                                    | SOG/COG:  | External       |
| internal GPS receiver in the<br>AIS Electronics Unit is being                                                                                                    | HEADING:  | Valid          |
| used for this purpose.                                                                                                    | ROT:      | Other source   |
| <b>ROT: Other source</b> means<br>that an approved ROT<br>sensor is not being used,<br>and so only the direction but<br>not the rate of the heading<br>change is transmitted. In this<br>case, only the direction of<br>turn (port/starboard<br>manoeuvre) is displayed. |           | BACK           |

| -  | Operating Sequence                                                         |   |
|----|----------------------------------------------------------------------------|---|
| 1. | Press MENU.                                                                |   |
| 2. | In the menu, mark STATE by means of the ArrowUp/ArrowDown keys; press ENTE | R |
| Ba | k: Press <b>BACK</b> twice.                                                |   |
|    |                                                                            |   |

## 5.6 Determining the Versions of the Software

In the dialog **CONFIGURATION**, among other things the version of the unit's software can be indicated.

|    | Operating Sequence                                          |
|----|-------------------------------------------------------------|
| 1. | Press MENU.                                                 |
| 2. | In the menu, mark CON                                       |
| 3. | Press <b>NEXT</b> several time<br>and of the AIS Electronic |
| Ва | ck: Press ABORT, and the                                    |

On the other pages of this dialog, settings are displayed which have been made during installation of the equipment or during a later service activity - see the Technical Manual of the DCU. These settings can only be altered after the service password has been entered.

# 5.7 Built-in Test Equipment

If any failure or malfunction is detected by the built-in test equipment that could reduce integrity or stop operation of the AIS Electronics Unit or the DCU, an alarm with an appropriate message or the alarm **Fault xxxx** is displayed. Here, **xxxx** stands for a four-figure number, the **Fault Code**. This number is listed in the Technical Manual of the DCU. There, the measures that might be necessary are also described.

# Notes

Space for your notes: